## Consulta de facturas

Cliqueando en el menú en la opción "Consulta de facturas" accedemos al mismo. Este servicio permite realizar consultas sobre las facturas registradas en UXXI-Económico. Ofrece la posibilidad de filtrar los resultados en función del tercero o de la aplicación presupuestaria y visualizar el detalle.

En primer lugar hay que indicar un ejercicio y un operador (>,<,>=,>=, <>) para la consulta, a continuación elige si quiere realizar la consulta seleccionando una orgánica específica o sobre todas las orgánicas para las cuales tiene permiso:

| Calidad e innovación para el desarrollo de la socied                           | <b>n</b><br>lad                                                                   |                                            |                                          |                                                   |             |  |
|--------------------------------------------------------------------------------|-----------------------------------------------------------------------------------|--------------------------------------------|------------------------------------------|---------------------------------------------------|-------------|--|
| Bienvenido/a                                                                   |                                                                                   |                                            |                                          |                                                   |             |  |
| UJA Servicios Unidades de Gastos<br>Presupuesto de gastos<br>Estado de Cuentas |                                                                                   | Consulta de Facturas de Unidades de Gastos |                                          |                                                   |             |  |
| Consulta de facturas                                                           | Selección de Ejercicio.                                                           |                                            |                                          |                                                   |             |  |
|                                                                                | Seleccione el ejercicio y la orgánica para los que quiere consultar las facturas. |                                            |                                          |                                                   |             |  |
|                                                                                | Ejercicio:                                                                        |                                            |                                          |                                                   |             |  |
|                                                                                |                                                                                   | = ¥                                        | 2012                                     |                                                   |             |  |
|                                                                                | Orgá                                                                              | >                                          |                                          |                                                   |             |  |
|                                                                                |                                                                                   | >=<br><                                    | eccionar todas<br>eccionar una orgánica  |                                                   |             |  |
|                                                                                |                                                                                   | <=                                         |                                          |                                                   | Siguiente>> |  |
| •                                                                              |                                                                                   |                                            | Para cualquier duda o incidencia contact | ar con el Servicio de Contabilidad y Presupuestos |             |  |

Al indicarle una orgánica específica, hay que buscarla y seleccionarla:

| Calidad e innovación para el desarrollo de la socie                                                    | dad                                                                                                    |                                                          |                                                                                                    |             |
|----------------------------------------------------------------------------------------------------|----------------------------------------------------------------------------------------------------|----------------------------------------------------------|----------------------------------------------------------------------------------------------------|-------------|
| Bienvenido/a                                                                                           |                                                                                                    |                                                          |                                                                                                    |             |
| UJA Servicios Unidades de Gastos<br>Presupuesto de gastos<br>Estado de Cuentas<br>Consulta de facturas | Consulta de Fa<br>Selección de Orgánica<br>Ejercicio: = 2012<br>Introduzca el código y/o la<br>Código: 0405<br>Búsqueda                                     | Inicio Consulta                                          |                                                                                                    |             |
|                                                                                                    |                                                                                                    |                                                          | Buscar                                                                                                    |             |
|                                                                                                    | 🚊 Versión Imprimible                                                                                                    | 🔊 Versión Excel                                          |                                                                                                    |             |
|                                                                                                    | Ejercicio: = 2012<br>Seleccione una orgánica<br>Seleccionada                                                                                                | entre las resultantes y pulse el bol<br>Código<br>040503 | tón Siguiente:<br>Descripción<br>SERVICIO DE CONTRATACION Y PATRIMONIO<br>SERVICIO DE ASIMUTOS ECONOMICOS |             |
|                                                                                                    | < <anterior< th=""><th>040502</th><th>SERVICIO DE ASUNIOS ECONOMICOS<br/>SERVICIO DE CONTABILIDAD Y PRESUPUESTOS</th><th>Siguiente&gt;&gt;</th></anterior<> | 040502                                                   | SERVICIO DE ASUNIOS ECONOMICOS<br>SERVICIO DE CONTABILIDAD Y PRESUPUESTOS                                 | Siguiente>> |
| •                                                                                                    | Pa                                                                                                    | ara cualquier duda o incidencia contacta                 | ar con el Servicio de Contabilidad y Presupuestos                                                         |             |

En el siguiente paso, decidirá si quiere realizar la consulta por Proveedor o por Aplicación Presupuestaria, en el primer caso habrá que indicar el proveedor y en el segundo se deberán seleccionar clasificación funcional y económica deseada:

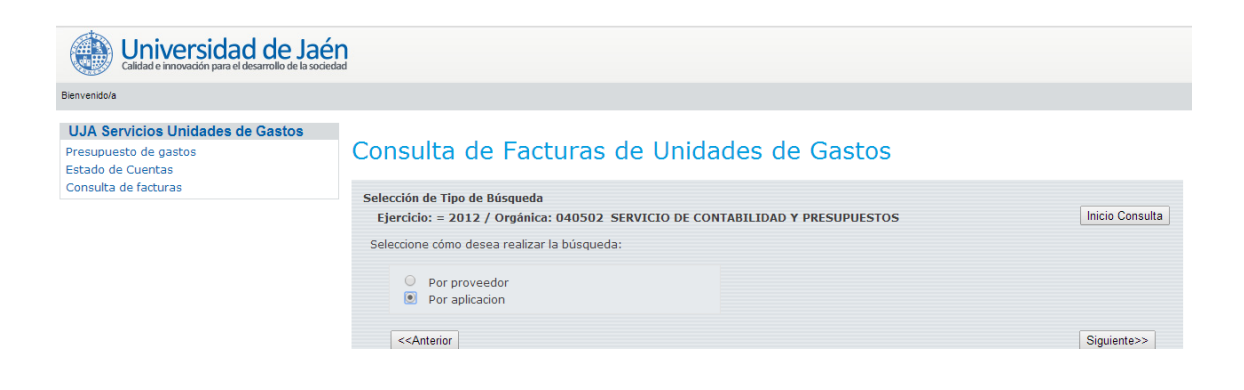

## Seleccionamos la funcional:

| Calidad e innovación para el desarrollo de la socie | n<br><sub>lad</sub>                                                         |                        |                                                   |                 |  |
|-----------------------------------------------------|-----------------------------------------------------------------------------|------------------------|---------------------------------------------------|-----------------|--|
| Bienvenido/a                                        |                                                                             |                        |                                                   |                 |  |
| UJA Servicios Unidades de Gastos                    |                                                                             |                        |                                                   |                 |  |
| Presupuesto de gastos<br>Estado de Cuentas          | Consulta de l                                                               | -acturas d             | e Unidades de Gastos                              |                 |  |
| Consulta de facturas                                | Selección de Clasificació                                                   | n Funcional            |                                                   |                 |  |
|                                                     | Ejercicio: = 2012 /                                                         | Orgánica: 040502       | SERVICIO DE CONTABILIDAD Y PRESUPUESTOS           | Inicio Consulta |  |
|                                                     | Introduzca el código y/o                                                    | la descripción de la c | lasificación funcional para realizar la búsqueda. |                 |  |
|                                                     | Código A                                                                    | Descripc               | ión                                               |                 |  |
|                                                     | Búsque                                                                      | eda exacta             |                                                   |                 |  |
|                                                     |                                                                             |                        |                                                   |                 |  |
|                                                     | Buscar                                                                      |                        |                                                   |                 |  |
|                                                     |                                                                             |                        |                                                   |                 |  |
|                                                     | 🚊 Versión Imprimible 🛛 🔊 Versión Excel                                      |                        |                                                   |                 |  |
|                                                     | Ejercicio: = 2012 /                                                         | Orgánica: 040502       | SERVICIO DE CONTABILIDAD Y PRESUPUESTOS           |                 |  |
|                                                     | Seleccione una clasificad                                                   | ión funcional entre la | s resultantes, y pulse el botón Siguiente.        |                 |  |
|                                                     | Seleccionada                                                                | Código                 | Descripción                                       |                 |  |
|                                                     | ۲                                                                           | A                      | ACTIVIDADES COMPLEMENTARIAS                       |                 |  |
|                                                     | 0                                                                           | A%                     | i odas las funcionales que comienzan por A.       |                 |  |
|                                                     | < <anterior< td=""><td></td><td></td><td>Siguiente&gt;&gt;</td></anterior<> |                        |                                                   | Siguiente>>     |  |
|                                                     |                                                                             |                        |                                                   | 2.gulontor P    |  |
|                                                     |                                                                             |                        |                                                   |                 |  |

## Seleccionamos la económica:

| Calidad e innovación para el desarrollo de la sociedad                                                 | ]                                                                                                    |                           |                                                                |             |  |
|----------------------------------------------------------------------------------------------------|----------------------------------------------------------------------------------------------------|---------------------------|----------------------------------------------------------------|-------------|--|
| Bienvenido/a                                                                                           |                                                                                                    |                           |                                                                |             |  |
| UJA Servicios Unidades de Gastos<br>Presupuesto de gastos<br>Estado de Cuentas<br>Consulta de facturas | Consulta de Facturas de Unidades de Gastos                                                                                                    |                           |                                                                |             |  |
| consulta de lactaras                                                                                   | Selección de Clasificació                                                                                                    | ón Económica              |                                                                |             |  |
|                                                                                                    | Ejercicio: = 2012 / Orgánica: 040502 SERVICIO DE CONTABILIDAD Y PRESUPUESTOS Clasificación Funcional:A Inicio Consulta<br>ACTIVIDADES COMPLEMENTARIAS |                           |                                                                |             |  |
|                                                                                                    | Introduzca el código y/o la descripción de la clasificación económica para realizar la búsqueda.                                                      |                           |                                                                |             |  |
|                                                                                                    | Código 2<br>Búsque                                                                                                    | Descripción<br>eda exacta |                                                                |             |  |
|                                                                                                    |                                                                                                    |                           | Buscar                                                         |             |  |
|                                                                                                    | 실 Versión Imprimible                                                                                                    | 🗐, Versió                 | n Excel                                                        |             |  |
|                                                                                                    | Ejercicio: = 2012 /<br>COMPLEMENTARIAS                                                                                                    | Orgánica: 040502 SEF      | VICIO DE CONTABILIDAD Y PRESUPUESTOS Clasificación Funcional:A | ACTIVIDADES |  |
|                                                                                                    | Seleccione una clasificad                                                                                                    | ción económica entre las  | resultantes, y pulse el botón Siguiente.                       |             |  |
|                                                                                                    | Seleccionada                                                                                                    | Código                    | Descripción                                                    |             |  |
|                                                                                                    | ۲                                                                                                    | 22000                     | MATERIAL DE OFICINA ORDINARIO NO INVENTARIABLE                 |             |  |
|                                                                                                    |                                                                                                    | 22002                     | MATERIAL INFORMATICO NO INVENTARIABLE                          |             |  |
|                                                                                                    | 0                                                                                                    | 22703                     | POSTALES O SIMILARES                                           |             |  |
|                                                                                                    | •                                                                                                    | 22200                     | TELEFONICAS                                                    |             |  |
|                                                                                                    |                                                                                                    | 2%                        | Todas las económicas que comienzan por 2.                      |             |  |
|                                                                                                    | < <anterior< th=""><th></th><th></th><th>Siguiente&gt;&gt;</th></anterior<>                                                                           |                           |                                                                | Siguiente>> |  |

El listado de resultado devuelve todas las facturas que cumplen los criterios previamente introducidos:

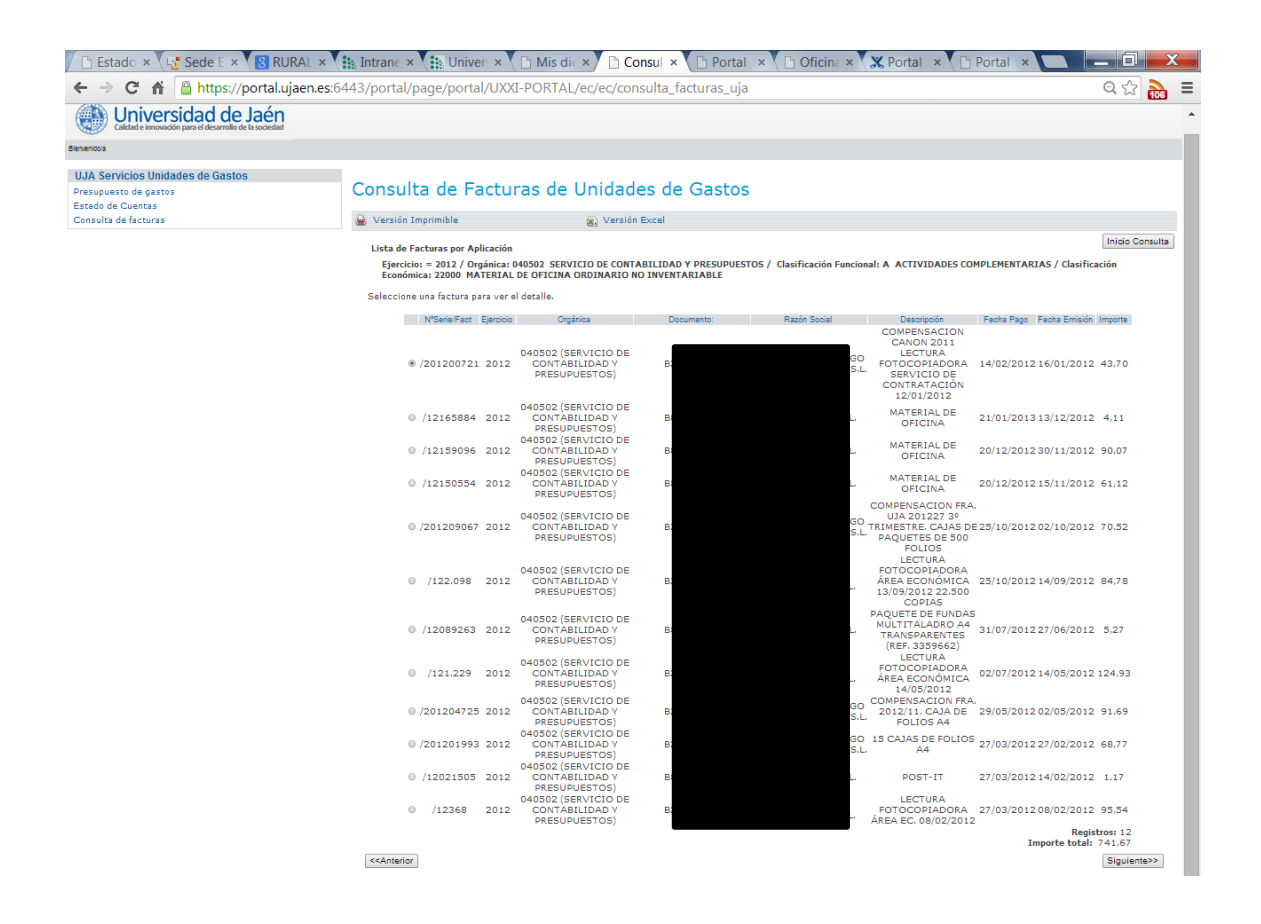

Además podemos seleccionar una factura para acceder a un detalle de la misma. En la pantalla de detalle, se visualiza la siguiente información:

| Calidad e innovación para el desarrollo de la sociedad                         |                                                                                                    |                                                                                                    |                                                                                                    |                                                                                                    |
|--------------------------------------------------------------------------------|----------------------------------------------------------------------------------------------------|----------------------------------------------------------------------------------------------------|----------------------------------------------------------------------------------------------------|----------------------------------------------------------------------------------------------------|
| Bienvenido/a                                                                   |                                                                                                    |                                                                                                    |                                                                                                    |                                                                                                    |
| UJA Servicios Unidades de Gastos<br>Presupuesto de gastos<br>Estado de Cuentas | Consulta de Facturas de U                                                                                                    | nidades de Gasto                                                                                                    | 05                                                                                                    |                                                                                                    |
| Consulta de facturas                                                           | 📄 Versión Imprimible 🛛 😹 Ver                                                                                                    | sión Excel                                                                                                    |                                                                                                    |                                                                                                    |
|                                                                                | Nº Serie/Nº Factura:                                                                                                    |                                                                                                    |                                                                                                    | Inicio Consulta                                                                                                    |
|                                                                                | Descripción: COMPENSACION CANON 2011 LECTO                                                                                                    | JRA FOTOCOPIADORA SERVICIO D                                                                                                    | E CONTRATACIÓN 12/01/2012                                                                                                    |                                                                                                    |
|                                                                                | Proveedor:                                                                                                    |                                                                                                    |                                                                                                    |                                                                                                    |
|                                                                                | Fecha Emisión Expediente<br>16/01/2012 EQUIPAMIENTO GRAL. Imputa                                                                                                    | Estado Fecha Estado Fecha Pa<br>ado y pagado 14/02/2012 14/02/20                                                                                           | Fecha Registro Importe total Importe líquido Importe page   012 23/01/2012 145,68 145,68 145,68                                                                                                    | ado Pdte Pago<br>0,00                                                                                                    |
|                                                                                | Orgánica                                                                                                    | Funcional                                                                                                    | Económica                                                                                                    | Importe<br>Imputado                                                                                                    |
|                                                                                | 040503 (SERVICIO DE CONTRATACION<br>PATRIMONIO)<br>040502 (SERVICIO DE CONTABILIDAD 1<br>PRESUPUESTOS)<br>040501 (SERVICIO DE ASUNTOS<br>ECONOMICOS)<br>040202 (SERVICIO DE CONTROL INTERNO                                                                                                    | Y A (ACTIVIDADES<br>COMPLEMENTARIAS)<br>Y A (ACTIVIDADES<br>COMPLEMENTARIAS)<br>A (ACTIVIDADES<br>COMPLEMENTARIAS)<br>O A (ACTIVIDADES<br>COMPLEMENTARIAS) | 22000 (MATERIAL DE OFICINA ORDINARIO NO<br>INVENTARIABLE)<br>22000 (MATERIAL DE OFICINA ORDINARIO NO<br>INVENTARIABLE)<br>22000 (MATERIAL DE OFICINA ORDINARIO NO<br>INVENTARIABLE)<br>22000 (MATERIAL DE OFICINA ORDINARIO NO<br>INVENTARIABLE) | 43,70<br>43,70<br>43,70<br>14,58                                                                                                    |
|                                                                                | < <anterior< th=""><th></th><th>ndicador 1(diss) indicador 2(diss)<br/>7 22<br/>Indicadores<br/>• Indicador 1: Númaro d<br/>de Emisión y Fecha de<br/>Universidad.<br/>• Indicador 2: Número d<br/>de Registro en la Unive<br/>de Estado.<br/>• Indicador 3: Número d</th><th>Indicador 3(dias)<br/>29<br/>a dias entre Fecha<br/>Registro en la<br/>a dias entre Fecha<br/>rsidad y la Fecha<br/>e dias entre la<br/>ha de Estado.</th></anterior<> |                                                                                                    | ndicador 1(diss) indicador 2(diss)<br>7 22<br>Indicadores<br>• Indicador 1: Númaro d<br>de Emisión y Fecha de<br>Universidad.<br>• Indicador 2: Número d<br>de Registro en la Unive<br>de Estado.<br>• Indicador 3: Número d                     | Indicador 3(dias)<br>29<br>a dias entre Fecha<br>Registro en la<br>a dias entre Fecha<br>rsidad y la Fecha<br>e dias entre la<br>ha de Estado. |
| Universidad de Jaén                                                            | Para cualquier duda o ir<br>Sección de                                                                                                    | cidencia contactar con el Servicio de<br>Contabilidad: +34 953 212266 Fax:                                                                                 | Contabilidad y Presupuestos<br>+34 953 212513                                                                                                    |                                                                                                    |

En la parte baja de la pantalla se mostrarán una serie de indicadores que reflejan en días el tiempo transcurrido entre:

- > Fecha de Emisión y Fecha de Registro de la factura
- > Fecha de Registro y Fecha de Estado de la factura
- > Fecha de Emisión y Fecha de Estado de la factura